## 一、产品简介

利用声波介质对被检测物进行非接触式和无磨损的检测。超声波传 感器对无论是透明性的物体还是有颜色的物体,金属物体或者非金属物 体、以及固体、液体或是粉状物质,均能检测。周围环境条件如有烟环 境、灰尘环境或是下雨条件下几乎都不会影响超声波传感器的检测性 能。

## 二、超声波测距原理

发射超声换能器发射出的超声脉冲, 通过传播媒质传播到被测介质, 经反射后再通过传声媒质返回到接收换能器,测出超声脉冲从发射到接收 在传声媒质中传播的时间。再根据传声媒质中的声速, 就可以算得从换能 器到介质面的距离。从而确定液位。因此我们可以计算出探头到反射面的 距离 D = C\*t/2(除以2是因为声波从发射到接收实际是一个来回, D是 距离, C是声速, t 是时间)。

## 三、产品特点

高分辨率 响应时间短 数码管显示测量距离 通过 RS232/485 完成参数设置 丰富的输出方式: 开关量、模拟量、RS232/485

## 四、主要技术指标

| 功能        | 一体型                                       |
|-----------|-------------------------------------------|
| 量程        | 0.1~0.5m, 0.15~1m, 0.3~3m, 0.4~5m, 0.5~6m |
| 分辨率       | 3mm 或 0.1%(取大者)                           |
| 响应时间      | < 200ms                                   |
| 显示        | LED                                       |
| 发射角度      | 20°                                       |
| 模拟输出      | 4~20mA/500Ω负载                             |
| 开关量输出     | 继电器 DC 30V/5A 、PNP/NPN(可选)                |
| RS232/485 | MODBUS 协议或者厂家自定义协议(可选)                    |
| 供电        | 标配 24V(±15%) 120mA                        |
| 环境温度      | -20~+60°C,                                |
| 防护等级      | IP65 可定做 IP67                             |
| 安装尺寸      | M56*2 螺纹,用两个螺母固定                          |

# 五、安装指南

## 5.1 安装注意事项

(1) 超声波传感器安装时发射面应垂直于被测物体:

(2) 电源线和输出信号线不要接反。

## 5.2 安装尺寸

(1) 超声波传感器外形图:

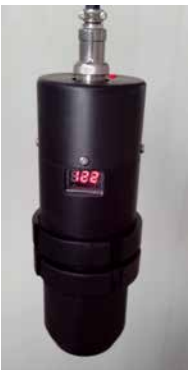

(2)超声波传感器尺寸图

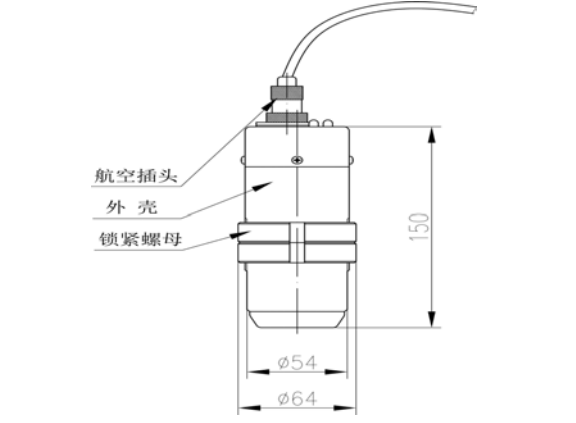

## 5.3 实物安装

①在被测物体上方装一个法兰 ②法兰上放一片内径相同的垫片

超声波传感器

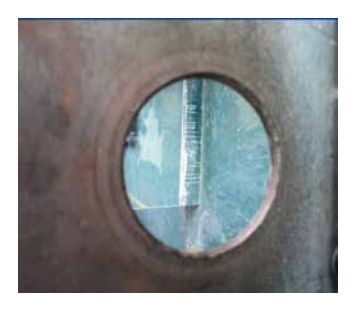

③把测距传感器对准法兰孔

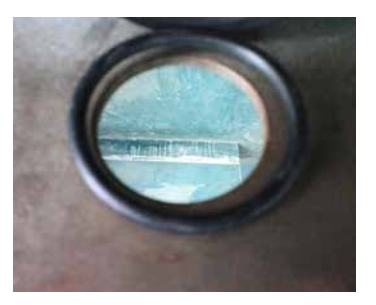

④将测距传感器放入法兰孔

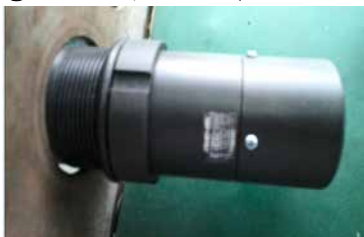

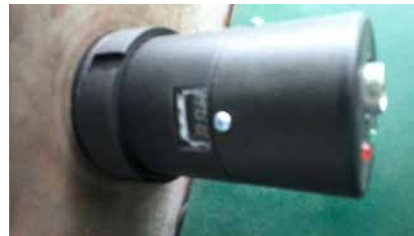

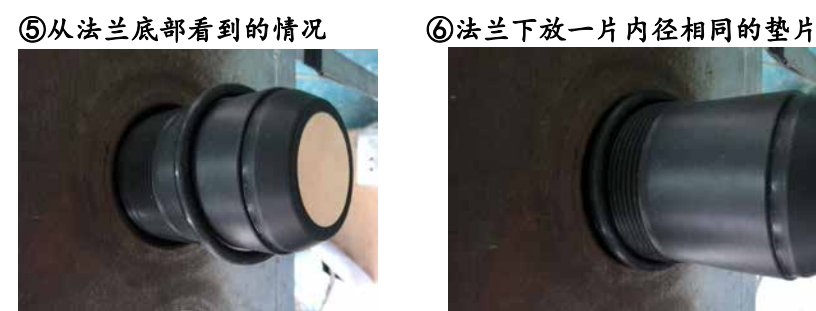

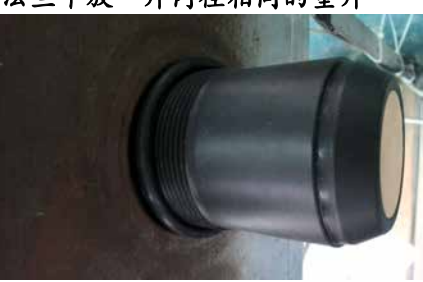

⑦拧上螺母固定好测距传感器

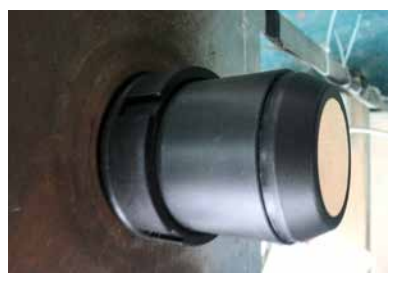

⑧给测距传感器接上电缆线

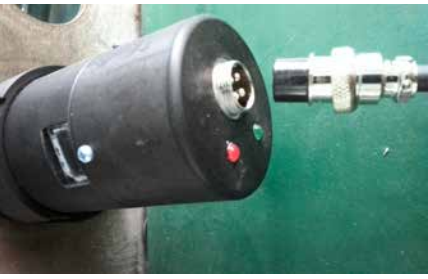

## 5.4 接线方式

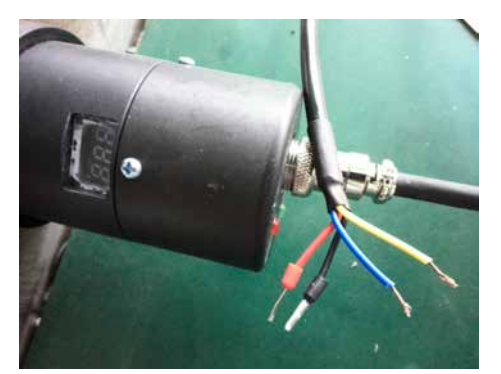

电源: 红线: 24VDC+ 黑线: 24VDC-1、4~20mA: 蓝线: mA+ 黄线: mA-2、0~5V: 蓝线: V+ 黄线: V-3、485/232 通讯: 黄线: T/R+ 蓝线: T/R-4、继电器信号: 蓝线 黄线 5、NPN 信号: 蓝线: NPN+ 黄线: NPN -6、PNP 信号: 蓝线: PNP+ 黄线: PNP-备注: 1、输出信号选择(1~6) 其中一种; 2、要将黑线可靠接地; 了科 技有限公司 3、当测距传感器为 mA 模块时,也可将黄线(mA-) 接地;

## 六、信号说明

初始上电时,电源指示灯"绿灯"常亮。搜索回波信号时,状态指示灯"红灯"闪烁,当搜索到正确回波,状态指示灯"红灯"保持常亮。

当正常测量时,数码管显示实际测量值;当处于丢波状态时,数码管显示"---"。

## 七、串口助手修改参数

注:本条说明只针对带 485 或 232 通讯模块的测距传感器。 7.1 串口接法:

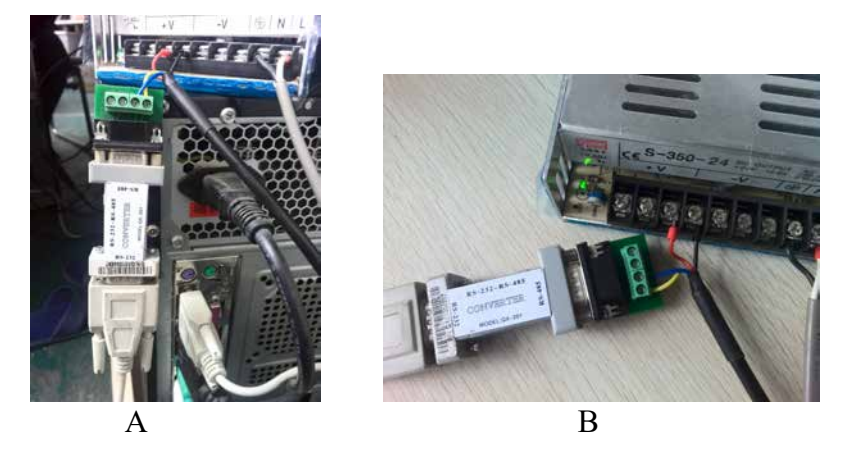

如图 A: 串口一头接电脑的串口做, 另一头接 485 转 232 的 RS-232 端:

## 7.2 电缆线接法:

如图 B: 红线接 24V+; 黑色接 24V-; 黄线接 485 的 T/R+; 蓝线接 485 的 T/R-;

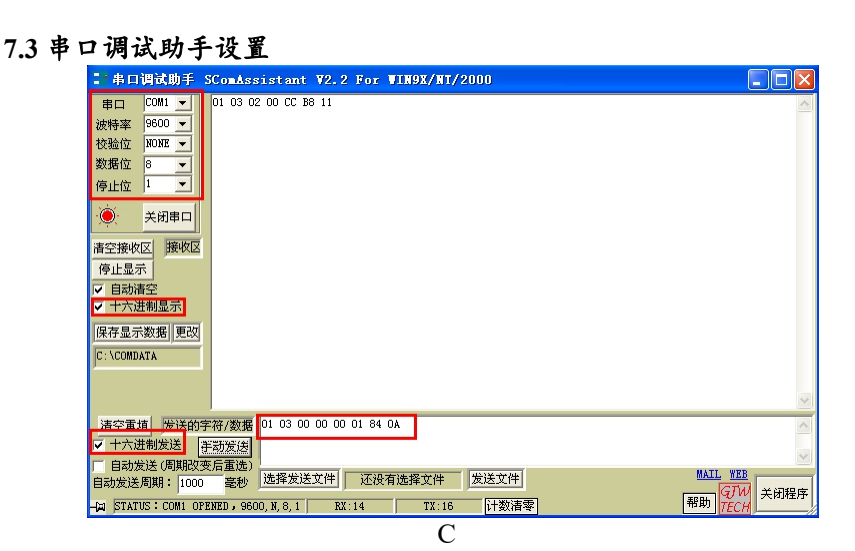

如图C所示:

串口选择: COM1; 波特率选择: 9600; 校验位选择: NONE

数据位选择:8 停止位选择:1 选择十六进制显示和十六进制发送

7.4 修改参数指令

注:指令详细说明查看《V1.5版 超声波测距传感器 MODBUS 通讯 协议 2014.4.13》

八、液晶屏操作菜单

注:液晶屏为选配件。 8.1 液晶屏安装

①用十字螺丝刀旋开螺丝

②接上液晶转接口(红色边朝里)

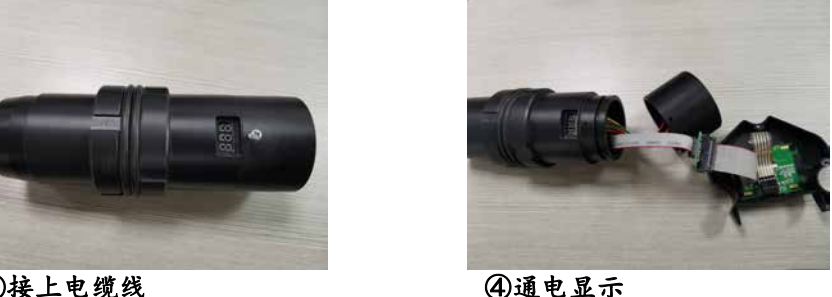

③接上电缆线

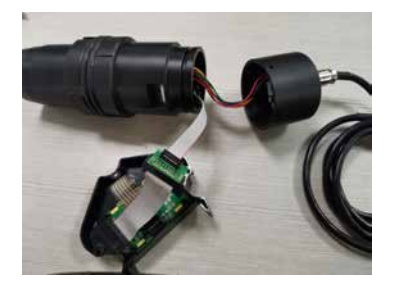

## 8.2 液晶屏按键说明

面板上有三个按键, 通过这三个按键可对仪表进行调试。调试后液晶 屏幕上显示测量值。

> SET 键 ◇进入菜单项 ◇确认菜单项 ◇确认参数修改

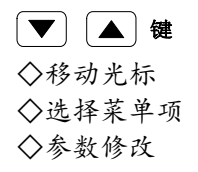

#### 8.3 运行模式界面简介

本系列超声波测距传感器有运行和设置两种工作模式,在设备通电并 完成初始化过程后,测距传感器会自动进入运行模式,并开始测量数据。 此时测量为距离测量模式。并相对输出 4~20mA 值。输出电流与物位高 低成正比。

## 超声波测距传感器运行模式界面如下:

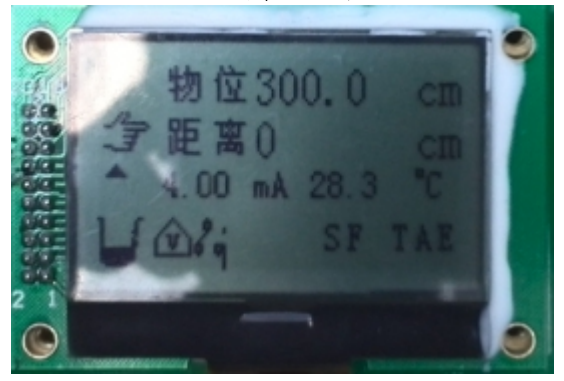

#### 8.4 菜单设置介绍

# ① 在运行模式界面按 Set 键进入一级菜单界面: 〇〇〇

② 一级菜单各项说明:

## ◆"0 结束设置"

当选择此项时,按 Set 键将退回到运行模式界面。

#### ◆"1 参数锁定"

菜单上锁,当你的参数设置好,不希望别人随意改动,把菜单上锁, 这样就要输入密码才能解锁进行菜单操作。本物位计的初始密码为 25, 用户可以修改初始密码任意设置自己的密码(特别提醒请记住自己设置 的密码,如若忘记应与厂家联系)。

说明:

不锁定:不锁定,那将所有的菜单都可以随意修改。

全局锁定: 全局锁定后, 必须输入密码才能修改。

## ★当参数被锁定时,按 Set 键进入参数锁定的解锁界面:

#### ◆"2 量程设置"

设置参考零点、量程高点、量程低点、显示单位。 参考零点:设置测距传感器参考零点,这个主要是物位测量的时候才有意 义; 出厂设置默认最大量程。

**量程低点:**设置测距传感器 4mA 对应输出的测量值;出厂设置默认为 0。 **量程高点:**设置测距传感器 20mA 对应输出的测量置;出厂设置默认为最 大量程。

**显示单位:**有m、cm、mm 三种单位可以选择,m:以米显示,cm:以厘米显示,mm:以毫米显示,出厂设置默认为m。

#### ◆"3 测量模式"

模式选择:有距离测量和物位测量两项可以选择。距离测量:显示值为探 头到被测平面距离;物位测量:显示值为参考零点到液面的距离即液位高 度。出厂设置默认为物位测量。

**响应速度:**有慢速、中速、快速三项可以选择。慢速:响应速率慢,测量精 度高,不容易受干扰;中速:介于慢速和快速之间;快速:响应速率快,测 量精度低,容易受干扰。出厂设置默认中速。

**安全物位:**有保持、最小值、最大值、设定值四项可以选择。保持:系统丢 波后显示值为最后测量值,电流为相对应值;最小值:系统丢波后显示值为 4mA,电流为 4mA;最大值:系统丢波后显示值为 20mA,电流为 20mA;设 定值:系统丢波后显示值为最后测量值,电流输出为设定电流的设定值。出 厂设置默认为保持。

设定电流:设置丢波后的输出指定电流,大于3.6mA,小于22mA,再选择为保持/最大值/最小值时无效。出厂设置默认为3.6mA。

## ◆"4 探头设置"(这项参数请不要修改)

选择探头及设置相关参数。

**探头选择:**有1~9共九项可以选择。根据探头上的标签选择,出厂设置 默认为5。

盲区设置:设置探头的近端盲区,出厂设置默认为 0.30。

#### ◆"5 算法选择"(这项参数请不要修改)

**算法选择:**有特殊环境一、特殊环境二、特殊环境三、特殊环境四、特殊 环境五、特殊环境六、特殊环境七,共七项可以选择。出厂设置默认为特 殊环境七。

#### ◆"6 报警设置"设置报警继电器。

报警1模式:有关闭、低位报警、高位报警三项可以选择。关闭:继电器1 不作用;低位报警:继电器1低位报警;高位报警:继电器1高位报警。出 厂设置默认为关闭。

报警1值: 以米为单位, 出厂设置默认为0。

报警1回差:以米为单位, 触发报警后解除报警需要测量值到报警值+/-报警回差时才有效。出厂设置默认为0。

## ◆"7 参数校正"(这项参数请不要修改)

进行量程校正、声速校正、电流输出校正、参考电平校正操作。

**量程校正:**输入实际值,系统自动进行量程校正。出厂设置默认为测量值。 **声速校正:**输入实际值,系统自动进行声速校正,运用在不是空气的场合。 例如:在汽油、丙酮、酒精等很多挥发性气体的场合,声音在这些气体中的传播速度不一样,需要校正。

**4mA 校正:**修改值,直到实际输出电流为 4mA 为止。出厂设置默认为 3100。 **20mA 校正:**修改值,直到实际输出电流为 20mA 为止。出厂设置默认为 7200。 **参考电平:**输入相应测试点测得的电压值。出厂设置默认为 5.00。

## ◆ "8 通信设置"

通讯地址:选择通讯的地址,默认值为1。

波特率:选择通讯的频率,有2400、4800、9600、19200 可选,默认值为9600。

**工作方式:**选择通讯的工作方式,有"自动报告方式"、"查询方式",默认为"自动报告方式"。

福州大禹电子科技有限公司

◆"9 复位选择"

出厂复位:是:恢复到刚出厂设置的状态。可以解决设置错误的问题。

否:退出。出厂设置默认为否。

**系统复位:**是:恢复系统设置。否:退出。出厂设置默认为否。(请不要 修改这一项)

| 现象    | 原因            | 解决办法            |
|-------|---------------|-----------------|
| 电源指示灯 | 电源未接好         | 检查电源线           |
| 绿灯不亮  |               |                 |
| 状态指示灯 | 1.被测距离超出传感器量程 | 1.考虑更换大 量程的传感器  |
| 红色闪烁  |               |                 |
|       | 2.被测介质有强烈扰动,振 | 2.等待被测介质恢复平静后,设 |
|       | 动或者粉尘严重       | 备会自动恢复正常测量      |
|       |               |                 |

#### 九、错误现象及处理

| 3.周边有变频器、电动机等<br>强干扰源        | 3.检查周边环境,做好电磁屏蔽。<br>不可与变频器、电动机共用同一<br>个电源,且保证电源可靠接地 |
|------------------------------|-----------------------------------------------------|
| 4.探头未对准被测平面                  | 4.重新安装传感器,垂直于被测<br>面                                |
| 5.被测空间内有多余物体,<br>比如支撑杆、下料口等等 | 5.重新选择合适的安装位置,尽<br>量避免干扰物出现                         |
| 6.被测物界面进去盲区                  | 6.抬高传感器安装位置                                         |
| 7.被测介质是松软的粉末,<br>或者液面有泡沫。    | 7.排除泡沫,如果是粉末要咨询<br>生产商。                             |

# 福州大禹电子科技有限公司